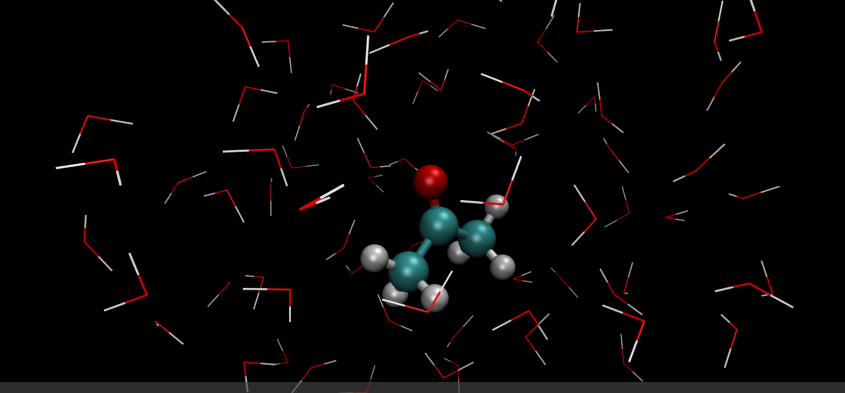

# Solvatochromic Shifts in the Spectroscopy of Acetone with LAMMPS and VOTCA

August 13, 2021

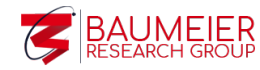

LAMMPS Virtual Workshop 2021

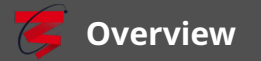

- How to follow along
- The QM/MM Approach
- Doing QM/MM with LAMMPS AND VOTCA

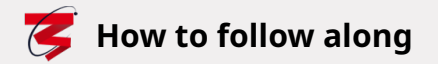

You can follow along with this tutorial on you own pc. If you use the VM of the LAMMPS tutorial, docker will already be installed, otherwise you can install it (Ubuntu)

sudo apt install docker.io

#### and pull the votca image.

docker pull votca/votca

#### Next we start docker and load the environment variables of VOTCA

```
docker run -it votca/votca /bin/bash
source VOTCARC.bash
```

#### To get all the necessary input files

```
git clone https://github.com/rubengerritsen/lammps
cd lammps
```

#### Now you are all set to follow along.

3 LAMMPS Virtual Workshop 2021: Solvatochromic Shifts in the Spectroscopy of Acetone

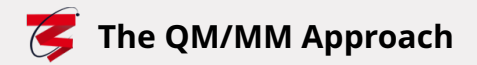

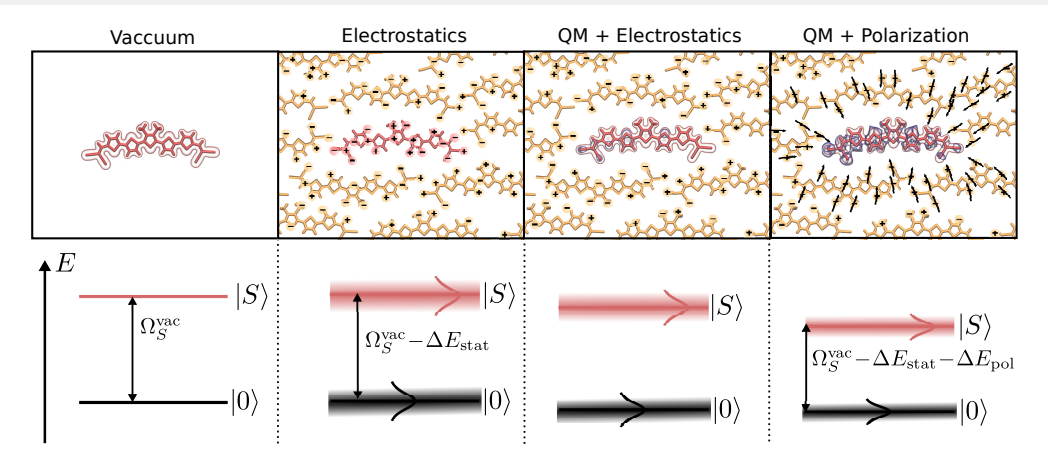

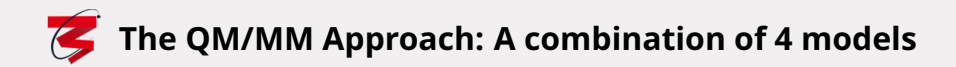

- Molecular Dynamics:
  - Used to obtain a snap shot of the topology of the molecular system
  - ► Tool: LAMMPS (or GROMACS)
  - Representation: Geometry + Forcefield
- Quantum Mechanical:
  - Used to compute the excited states of a molecule and generate input files.
  - Tool: VOTCA (excited states) + ORCA (input files)
  - Representation: Optimized geometry

- Electrostatics:
  - The electrostatics are computed based on a multipole expansion (in this tutorial just partial charges).
  - Tool: VOTCA (and ORCA)
  - Representation: Distributed multipoles
- Polarization:
  - We use the applequist model with Thole damping, i.e. polarizable dipoles.
  - Tool: VOTCA (and ORCA)
  - Representation: Distributed polarizabilities

To do a QM/MM calculation we need to setup the representations for each model and generate all the necessary input files.

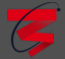

### Performing QM/MM with VOTCA and LAMMPS

The process of performing a QM/MM calculation consists of three general steps.

- 1. Create representations and input files
- 2. The mapping procedure (combining the representations from the 4 models)
- 3. Running the QM/MM calculation

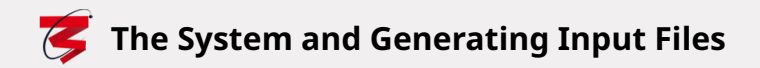

#### The MD trajectory of Acetone in Water

The MD trajectory can be obtained by running a normal LAMMPS simulation of your system. For this tutorial we have already performed the MD simulation for you. The relevant data can be found in the <code>system.data</code> and <code>traj1.dump</code> files.

#### **Optimized geometries**

Optimized geometries can be obtained from many QM packages including VOTCA. For this tutorial we have already computed them with ORCA. The ORCA results and the input files that generated them can be found in the <a href="mailto:DFT\_ORCA">DFT\_ORCA</a> folder.

#### **Multipoles and Polarization**

The multipoles and polarization can also be computed with ORCA and that is what we did for this tutorial.The ORCA output files, however, need to be converted to a VOTCA readable format called mps files.

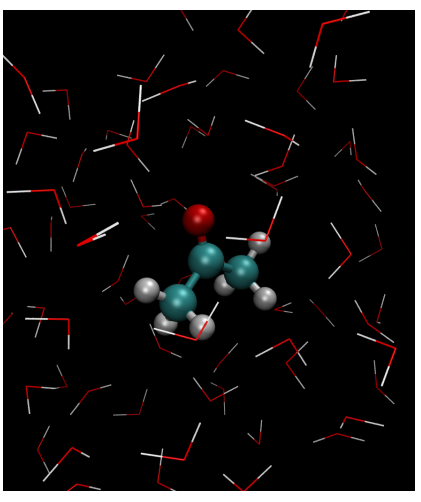

7 LAMMPS Virtual Workshop 2021: Solvatochromic Shifts in the Spectroscopy of Acetone

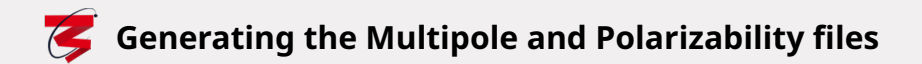

For the multipoles and polarization VOTCA uses mps files. There is a special tool in VOTCA that converts ORCA log files with CHELPG charges to an mps file.

xtp\_tools -e log2mps -o OPTIONS/log2mps\_water.xml

#### We see here the typical way of calling a VOTCA program

```
xtp_<executableType> -e <calculationType> -o <optionsFile>.xml
```

The option file

```
<options>
      <log2mps>
            <dftpackage>orca</dftpackage>
            <input>DFT_ORCA/water/chelpg.log</input>
            <output>MP_FILES/water_n.mps</output>
            </log2mps>
</options>
```

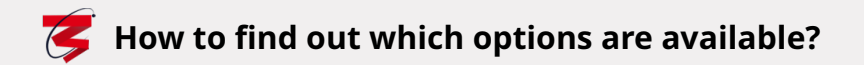

1. Look at the description of a program with the describe flag -d

xtp\_tools -d log2mps

2. Print (-p) an example options file with all available options to an output file (-o)

xtp\_tools -p log2mps -o optionsLog2mps.xml

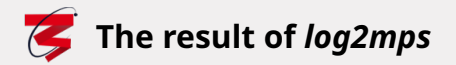

#### The generated MPS file.

```
! GENERATED BY VOTCA::XTP::::LOG2MPS
! N=3 Q[e]=+0.000000
Units angstrom
0 +0.0000000 +0.0000000 -0.0043320 Rank 0
-0.7585550
P +0.8370000
H +0.7614610 +0.0000000 +0.5795250 Rank 0
+0.3787500
P +0.4960000
H -0.7614610 +0.0000000 +0.5795250 Rank 0
+0.3798050
P +0.4960000
```

But the polarizations are still wrong!

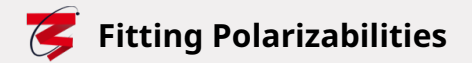

To obtain the atomic polarizabilities we fit them such that they represent the molecular polarizability as close as possible. The molecular polarizabilities are calculated with ORCA for this tutorial. VOTCA has a tool specifically for this fitting procedure.

xtp\_tools -e molpol -o OPTIONS/molpol\_water.xml

The options file

```
<options>
    <molpol>
        <input>MP_FILES/water_n.mps</input>
        <output>MP_FILES/water_n_pol.mps</output>
        <mode>qmpackage</mode>
        <gmpackage>orca</gmpackage>
        <logfile>DFT_ORCA/water/chelpg.log</logfile>
        </molpol>
    </options>
```

Check the output file.

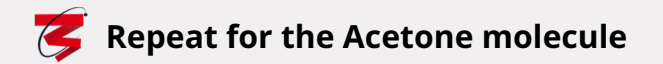

#### To generate the mps file for acetone

xtp\_tools -e log2mps -o OPTIONS/log2mps\_acetone.xml xtp\_tools -e molpol -o OPTIONS/molpol\_acetone.xml

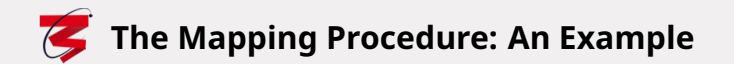

| <mdatoms>1:0223:0</mdatoms>    | 1:C222:1 | 1:C80:2 | 1:C80:3 | 1:H85:4 | 1:H85:5 | 1:H85:6 | 1:H85:7 | 1:H85:8 | 1:H85:9 |
|--------------------------------|----------|---------|---------|---------|---------|---------|---------|---------|---------|
| <qmatoms>0:0</qmatoms>         | 1:C      | 2:C     | 3:C     | 4:H     | 5:H     | 6:H     | 7:H     | 8:H     | 9:H     |
| <mpoles>0:0</mpoles>           | 1:C      | 2:C     | 3:C     | 4:H     | 5:H     | 6:H     | 7:H     | 8:H     | 9:H     |
| <localframe>0 1 3</localframe> |          |         |         |         |         |         |         |         |         |

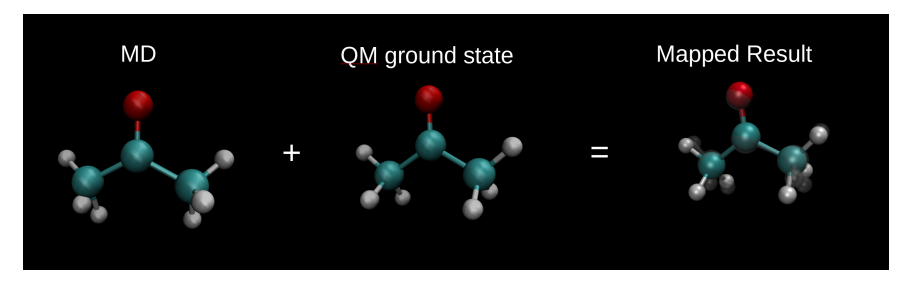

This procedure needs to be done for every

- geometry (i.e. optimized QM geometry or multipole geometry)
- and for every molecule
- 13 LAMMPS Virtual Workshop 2021: Solvatochromic Shifts in the Spectroscopy of Acetone

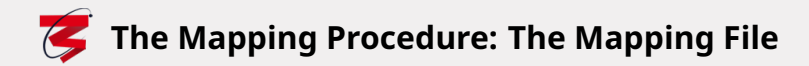

```
<molecule>
 <mdname>C3H6O1</mdname>
 <segments>
    <segment>
      <name>ACETONE</name>
      <qmcoords_n>DFT_ORCA/acetone/acetoneOpt.xyz</qmcoords_n>
      <qmcoords e>DFT ORCA/acetone/acetoneOpt.xvz</qmcoords e>
      <qmcoords h>DFT ORCA/acetone/acetoneOpt.xvz</qmcoords h>
      <multipoles n>MP FILES/acetone n pol.mps</multipoles n>
      <map2md>0</map2md>
      <fragments>
        <fragment>
          <name>acetone</name>
          <mdatoms>1.0223.0 1.0222.1 1.0280.2 1.0280.3 1.005.4 1.0085.5 1.0085.6 1.0085.7 1.0085.8
          ↔ 1:H85:9</mdatoms>
          <qmatoms>0:0 1:C 2:C 3:C 4:H 5:H 6:H 7:H 8:H 9:H/qmatoms>
          <mpoles>0:0 1:C 2:C 3:C 4:H 5:H 6:H 7:H 8:H 9:H</mpoles>
          <weights>16 12 12 12 1 1 1 1 1 1 //weights>
          <localframe>0 1 3</localframe>
        </fragment>
      </fragments>
    </segment>
 </segments>
</molecule>
```

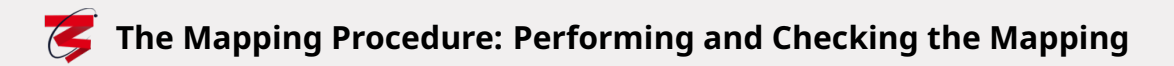

Once the mapping file is setup, performing the mapping is easy.

xtp\_map -t LAMMPS/system.data -c LAMMPS/traj1.dump -s OPTIONS/mapping.xml -f state.hdf5

To check what the mapping did we can print pdb files with the original coordinates and the multipole or qm coordinates to visually check (e.g. in VMD) if the mapping procedure was successful. To run the map checker

xtp\_run -e mapchecker -o OPTIONS/mapchecker.xml -f state.hdf5

In the option file you can specify exactly which states and configurations you would like to check.

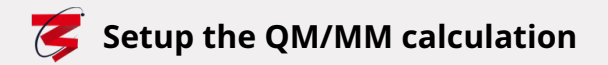

We need to specify for which segments to perform the QM/MM calculations and what the QM and MM regions are.

```
<qmm>
 <io jobfile help="options to write a jobfile">
   <states>n</states>
   <segments>0</segments>
   <use gs for ex>true</use gs for ex>
 </io jobfile>
 <regions>
    <gmregion>
     <id>0</id>
     <state>iobfile</state>
     <segments>0:n</segments>
   </amregion>
   <polarregion>
      <id>l</id>
      <cutoff>
       <geometry>n</geometry>
        <radius>0.9</radius>
      </cutoff>
   </polarregion>
 </regions>
</cmmm>
```

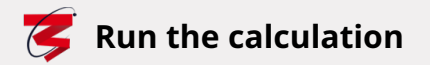

#### To create the jobfile

xtp\_parallel -e qmmm -o OPTIONS/qmmm.xml -f state.hdf5 -j "write"

#### Running is easy

xtp\_parallel -e qmmm -o OPTIONS/qmmm.xml -f state.hdf5 -j "run" -x 6

#### Read the results from the output file and store them in [state.hdf5].

xtp\_parallel -e qmmm -o OPTIONS/qmmm.xml -f state.hdf5 -j "read"

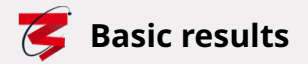

The results of the QM/MM calculation can be found in the  $\ensuremath{\tt qmmm_jobs.xml}$  file.

Every job has a new (<output>) section where the computed energies can be found.

```
<output>
 <regions>
    <region Tot charge="-3.200000e+01" id="0" size="1" type="gmregion">
      <E total>-5252.342575</E total>
    </region>
    <region Tot charge="0.000000e+00" id="1" size="101" type="polarregion">
      <E static>-30.978427</E static>
     <E polar>-9.246523</E polar>
      <E total>-40.224950</E total>
    </region>
 </regions>
 <E tot>-5292.567526</E tot>
 <Compute Time>24</Compute Time>
 <Total Charge>-32.000000</Total Charge>
 <Iterations>4</Iterations>
</output>
```

NB. Only energy differences make sense here, hence to get the energy of the first singlet level we compute the difference between the total energy of the singlet job with the total energy of the groundstate, i.e.  $\Omega_S = E_S - E_n$ .

## G

### More advanced results: the density of states

To determine the density of states we can perform a QM/MM calculation for many configurations.

The picture on the right shows the density of states for the lowest energy singlet of acetone, computed for 110 configurations, and the vaccuum level as a reference.

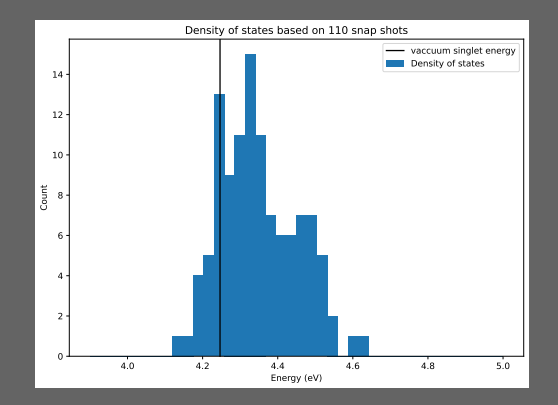

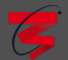

# The End

20 LAMMPS Virtual Workshop 2021: Questions